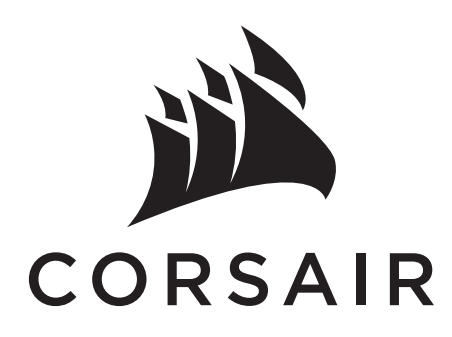

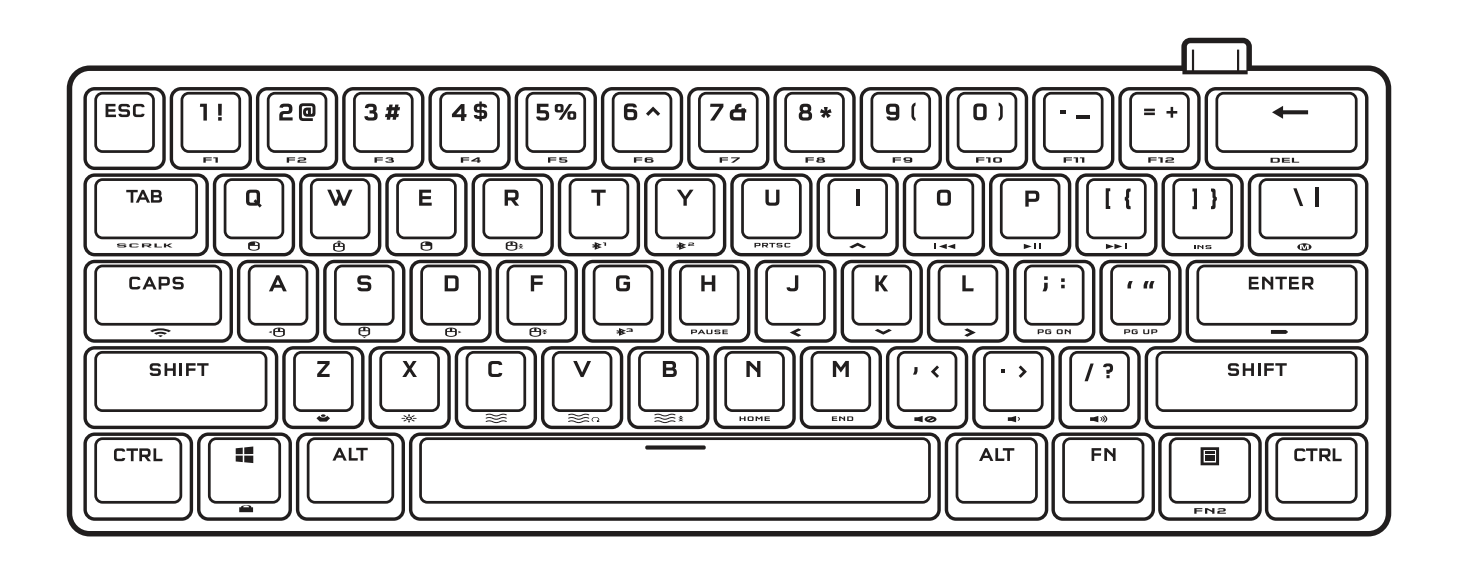

# **K70 PR0 MINI**

#### RGB WIRELESS MECHANICAL GAMING KEYBOARD

ENGLISH
FR
FRANÇAIS (EURO)
CF
FRANÇAIS (CAN)
DE
DEUTSCH
NL
NEDERLANDS
DA
JANSK
FI
SUOMI

| SV | SVENSKA                 |
|----|-------------------------|
| NO | NORSK                   |
| IT | ITALIANO                |
| ES | ESPAÑOL (EURO)          |
| LA | ESPAÑOL (LATIN AMERICA) |
| PT | PORTUGUÊS (EURO)        |
|    |                         |

| BP | PORTUGUÊS (BRAZIL) |
|----|--------------------|
| PL | POLSKI             |
| RU | РУССКИЙ            |
| тс | 繁體中文               |
| JA | 日本語                |
| ко | 한국어                |
| AR | العربية            |

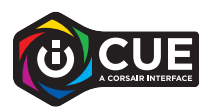

#### **ENGLISH**

#### **GETTING TO KNOW YOUR KEYBOARD**

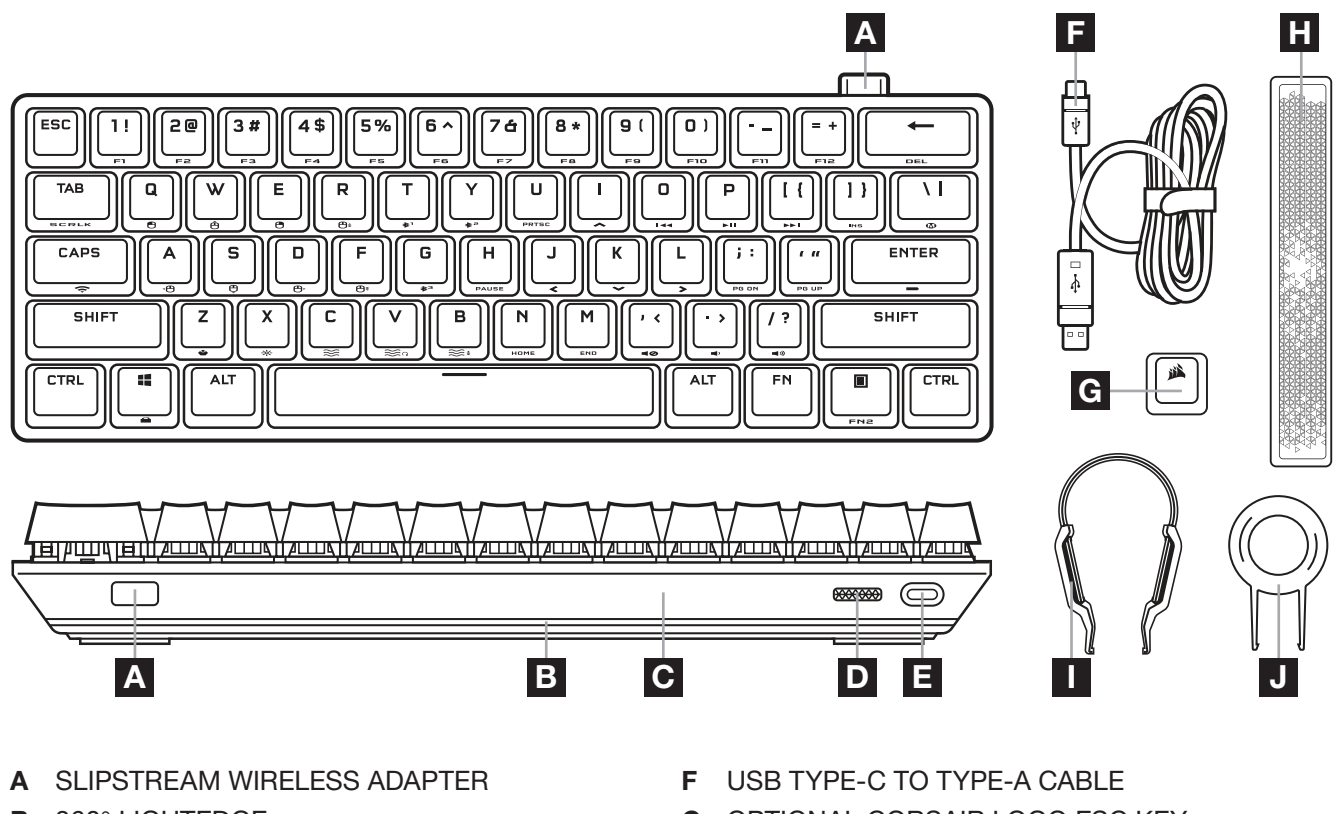

- B 360° LIGHTEDGE
- C REMOVEABLE ACCENT PIECE
- D POWER SWITCH
- E USB TYPE-C PORT

- G OPTIONAL CORSAIR LOGO ESC KEY
- H OPTIONAL RADIANT SPACE BAR
- I KEYSWITCH PULLER
- J KEYCAP PULLER

#### **BEFORE FIRST USE**

Charge the keyboard fully before first use by connecting the USB cable (F) to the keyboard USB Type-C port (E) and to an available USB 3.0 or better Type-A port on a compatible device including:

|--|

\*Keyboard is compatible out of the box, see corsair.com/xbox-support for details. \*\*See Connecting to Sony PlayStation section.

### FACTORY RESET

Hold the ESC key while turning the power switch (D) to on, then release the ESC key after two seconds. The keyboard will then power on normally and be reset to factory defaults.

# **CHARGING & BATTERY LIFE**

The keyboard will indicate charging status when plugged into a compatible device via USB cable.

| INDICATOR | INDICATION    | STATUS        |
|-----------|---------------|---------------|
| Enter Key | Solid Green   | Fully Charged |
|           | Pulsing Green | Charging      |

Upon powering on the keyboard or using the check battery life shortcut below, an indication will play to denote current battery charge level.

| SHORTCUT | FUNCTION                      | ON-KEY INDICATION | STATUS                |
|----------|-------------------------------|-------------------|-----------------------|
|          | Check Battery<br>Charge Level | Solid Green       | Fully charged         |
|          |                               | Blinking Green    | High charge           |
| FN +     |                               | Blinking Amber    | Medium charge         |
|          |                               | Blinking Red      | Low charge            |
|          |                               | Pulsing Red       | Critically low charge |

Tips and tricks:

- If left on and idle, the keyboard will go to sleep to conserve battery (adjustable in iCUE)
- Reduce brightness or turn off backlighting to extend battery life (and increase charging speed)
- Charge as soon as possible when battery is critically low to maximize battery health and longevity.
- Always plug into a USB 3.0 port or better to ensure adequate charging current

### CONNECTING VIA SLIPSTREAM WIRELESS

- 1. Plug in the SLIPSTREAM wireless adapter (A) to an available USB 2.0 or better Type-A port
- 2. Slide the keyboard power switch (D) to the on position
- 3. Switch to SLIPSTREAM wireless mode (see below)
- 4. After SLIPSTREAM connects automatically, the shortcut key turns solid white for 3 seconds

| SHORTCUT          | FUNCTION                             | ON-KEY INDICATION      | STATUS       |
|-------------------|--------------------------------------|------------------------|--------------|
|                   | Switch to SLIPSTREAM wireless mode   | Solid White (3 sec)    | Connected    |
| FN + •••• (Press) |                                      | Pulsing White          | Disconnected |
| FN + 🔶 (Hold)     | Start SLIPSTREAM<br>adapter pairing* | Rapidly Blinking White | Pairing      |

\*To complete pairing to a SLIPSTREAM wireless adapter, initiate adapter pairing in iCUE device settings.

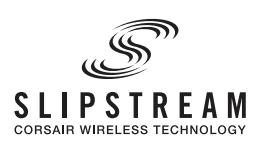

2]

# **CONNECTING VIA BLUETOOTH WIRELESS**

- 1. Initiate Bluetooth pairing on the host device such as a phone or tablet (Bluetooth 4.0 or higher)\*
- 2. Start Bluetooth host pairing on the keyboard, up to three devices can be paired (see below)
- 3. Input the code from the Bluetooth device screen on the keyboard if requested
- 4. When pairing completes, the Bluetooth shortcut key turns solid blue for 3 seconds

| SHORTCUT                          | FUNCTION                        | ON-KEY INDICATION     | STATUS       |
|-----------------------------------|---------------------------------|-----------------------|--------------|
|                                   | Switch to Bluetooth host 1 mode | Solid Blue (3 sec)    | Connected    |
| FN + 亦 (Press)                    |                                 | Pulsing Blue          | Disconnected |
| <b>FN + *</b> <sup>1</sup> (Hold) | Start Bluetooth host 1 pairing* | Rapidly Blinking Blue | Pairing      |
| FN + * <sup>2</sup> (Press)       | Switch to Bluetooth host 2 mode | Solid Blue (3 sec)    | Connected    |
|                                   |                                 | Pulsing Blue          | Disconnected |
| <b>FN + *</b> <sup>2</sup> (Hold) | Start Bluetooth host 2 pairing* | Rapidly Blinking Blue | Pairing      |
| FN +<br>(Press)                   | Switch to Bluetooth host 3 mode | Solid Blue (3 sec)    | Connected    |
|                                   |                                 | Pulsing Blue          | Disconnected |
| <b>FN + *</b> <sup>3</sup> (Hold) | Start Bluetooth host 3 pairing* | Rapidly Blinking Blue | Pairing      |

\*Bluetooth host device must support standard keyboard HID input.

### **CONNECTING VIA USB WIRED**

- 1. Connect the keyboard via USB cable to a USB 3.0 Type-A port or better
- 2. The keyboard will automatically switch to USB wired mode
- 3. Go to iCUE device settings to select up to 8,000Hz hyper-polling with CORSAIR AXON\*

\*Up to 8,000Hz hyper-polling is supported on PC and Mac. Xbox and PlayStation consoles support up to 1,000Hz polling only.

NOTE: Wireless modes can be switched to at any time by pressing a wireless shortcut. Pressing the same shortcut again will switch back to USB wired mode.

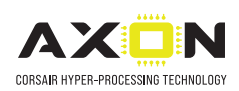

# CONNECTING TO SONY PLAYSTATION

The keyboard also has a special mode to support Sony PlayStation 4 and 5 via SLIPSTREAM wireless and USB wired modes that can be activated via shortcut.

| SHORTCUT | FUNCTION                     | ON-KEY INDICATION                     |
|----------|------------------------------|---------------------------------------|
|          | Switch to PlayStation mode   | Blinks White (5 sec) then Solid White |
|          | Switch back to standard mode | Pulses White (6 sec)                  |

NOTE: Available functions may be limited depending on gaming console support and application.

#### SOFTWARE MODE

When iCUE is running the keyboard operates in software mode and is controlled by iCUE.

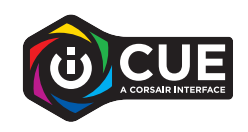

Download iCUE from **corsair.com/downloads** and install on a Windows PC or Apple Mac to connect all of your CORSAIR iCUE compatible products together in a single interface, giving you complete control of everything from lighting to powerful macros.

#### HARDWARE MODE

When iCUE is not running or the keyboard is connected to a device that does not support iCUE, the keyboard operates in hardware mode which uses profiles and settings saved to the onboard storage.

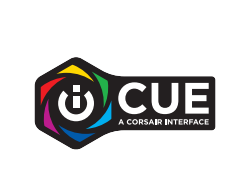

With iCUE and AXON Hyper-Processing Technology, you can create as many custom profiles as can fit onto the 8MB of onboard storage. Each profile can store complex backlighting effects (up to 20 layers), actions & macros, and settings.\*

\*The number of lighting effects layers per profile and total number of profiles that can be saved to onboard storage will vary based on complexity.

## SWAPPING KEYSWITCHES

The keyswitches can be removed and replaced with any variety or combination of CHERRY MX RGB mechanical keyswitches. Other third party mechanical keyswitches with 3-pin design may be compatible, but are not guaranteed to work due to physical differences.

1. Push the keycap puller (J) over the keycap, then lift to remove.

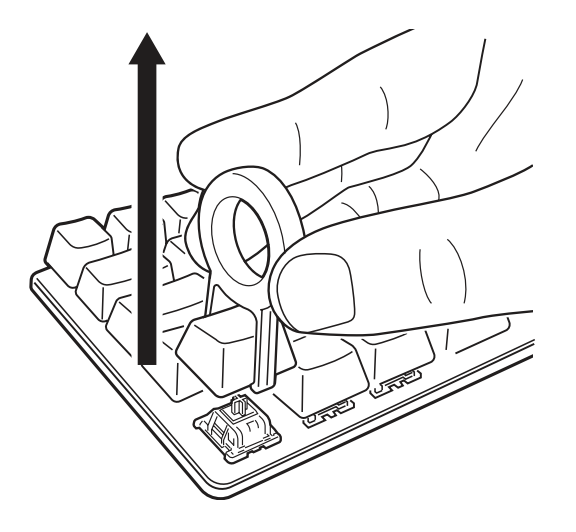

3. Align the new keyswitch's pins and base with the sockets and opening.

2. Position the tips of the keyswitch puller(I) under the keyswitch top and bottom tabs, then press in and lift to remove.

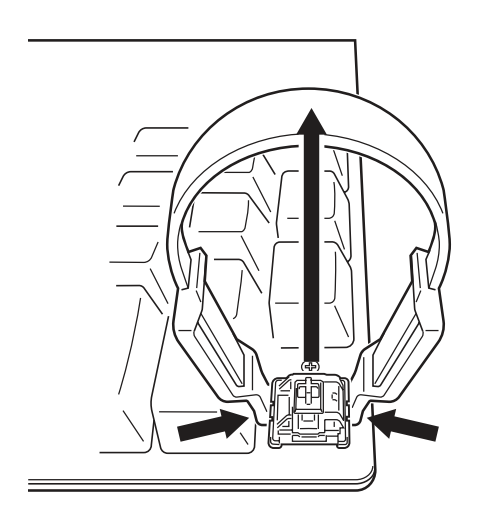

4. Carefully press the keyswitch in until it clicks into place. If you feel any resistance, remove and try again.

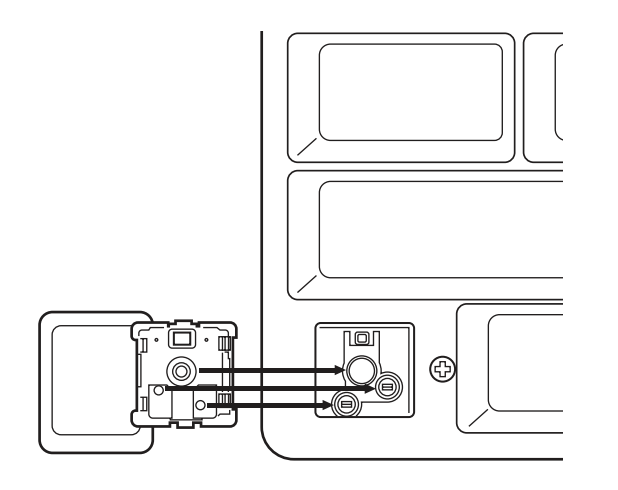

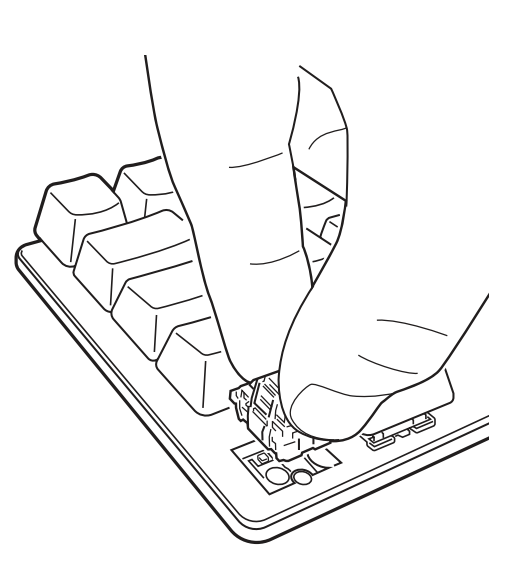

Note: Be sure to align the new keyswitch properly before insertion to prevent bent pins or damage.

### **PROFILE & LOCK FUNCTIONS**

| SHORTCUT   | FUNCTION       | ON-KEY INDICATION                      |
|------------|----------------|----------------------------------------|
| FN + 🗳     | Change Profile | Changes color based on profile (3 sec) |
| FN + 📲     | Win Lock       | Solid red (when on)                    |
| FN + SCRLK | Scroll Lock    | Solid red (when on)                    |
| CAPS       | Caps Lock      | Solid red (when on)                    |

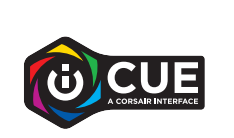

With iCUE you can program Win Lock to not only disable the Windows key, but other key combinations that could interrupt your game, as well as create new profiles and assign unique colors.

#### HARDWARE LIGHTING

Basic hardware lighting effects can be controlled via the below shortcuts when iCUE is not running or the keyboard is connected to a device that does not support iCUE.

| SHORTCUT       | FUNCTION                                                                                                    |  |
|----------------|----------------------------------------------------------------------------------------------------|--|
| FN + -쓧        | Adjusts backlighting brightness in 20% decrements                                                                                                    |  |
|                | Cycle through basic lighting effects                                                                                                    |  |
| FN + ≋ (Press) | Water Color > Spiral Rainbow > Rain > Rainbow Wave > Visor > Type Lighting (Per-key) > Type Lighting (Ripple) > Color Shift > Color Pulse > Color Wave > Static Color (8 Colors) |  |
| FN + ≋ (Hold)  | Reset lighting effect to onboard default                                                                                                    |  |
| FN + ≋∩        | Change lighting effect direction*                                                                                                    |  |
| FN + ≋≋        | Change lighting effect speed*                                                                                                    |  |

\*Functions supported on select effects.

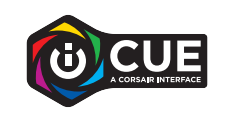

With iCUE you can program vivid and dynamic custom multi-layered lighting effects then save them to onboard storage.

### STANDARD SHORTCUTS

#### Windows

| SHORTCUT            | WINDOWS FUNCTION       |
|---------------------|------------------------|
| CTRL + ALT + FN + ← | Control + Alt + Delete |
| ALT + FN + 4        | Alt + F4               |

#### Full-size Keyboard Keys

| SHORTCUT         | KEY FUNCTION                         |  |
|------------------|--------------------------------------|--|
| FN + ESC         | See legend on keycap<br>for function |  |
| FN + SHIFT + ESC |                                      |  |
| FN + number keys | F1 to F12                            |  |
| FN + 🛧           | Arrow Up                             |  |
| FN + <           | Arrow Left                           |  |
| FN + 🗸           | Arrow Down                           |  |
| FN + 🗲           | Arrow Right                          |  |

| SHORTCUT   | KEY FUNCTION |  |  |  |
|------------|--------------|--|--|--|
| FN + DEL   | Delete       |  |  |  |
| FN + INS   | Insert       |  |  |  |
| FN + HOME  | Home         |  |  |  |
| FN + END   | End          |  |  |  |
| FN + PG UP | Page Up      |  |  |  |
| FN + PG DN | Page Down    |  |  |  |
| FN + PRTSC | Print Screen |  |  |  |
| FN + PAUSE | Pause Break  |  |  |  |

### **CONTROL SHORTCUTS**

#### Audio and Media

| SHORTCUT        | AUDIO FUNCTION      |  | SHORTCUT          | MEDIA FUNCTION |  |
|-----------------|---------------------|--|-------------------|----------------|--|
| FN + <b>⊄</b> Ø | Mute Audio          |  | FN + I <b>⊲</b> ∢ | Last Track     |  |
| <b>FN + (</b> ) | Decrease Volume     |  | FN + ▶II          | Play / Pause   |  |
| FN + <b>◀</b> ≫ | + 📢 Increase Volume |  | FN + ▶▶I          | Next Track     |  |

#### Mouse Cursor

| SHORTCUT | MOUSE FUNCTION    |  | SHORTCUT        | MOUSE FUNCTION         |
|----------|-------------------|--|-----------------|------------------------|
| FN + Ĥ   | Move Cursor Up    |  | FN + 🖱          | Left Click             |
| FN + 🕀   | Move Cursor Left  |  | FN + 🖰          | Right Click            |
| FN + 🗘   | Move Cursor Down  |  | <b>FN +</b> ⊕ੈ≋ | Increase Cursor Speed* |
| FN + 🕀   | Move Cursor Right |  | <b>FN +</b> ⊕ੈ≸ | Decrease Cursor Speed* |

\*Available cursor speed settings are 125, 250, 500, 1000, and 2000 DPI.

# MACRO RECORDING

Macros can be recorded at any time via the below process. In hardware mode your macros are recorded to onboard storage and in software mode your macros are recorded to the current iCUE profile.

| Macro<br>Recording Process     | Hold<br>FN + (2)<br>(2 seconds) | > | Press keys to record | > Press<br>FN + 🖤 |                       |   | Press any key or <b>FN +</b><br>key combination to save |
|--------------------------------|---------------------------------|---|----------------------|-------------------|-----------------------|---|---------------------------------------------------------|
| Recording<br>On-Key Indication | Pulses Red                      | > | Blinks Red           |                   | Rapidly<br>Blinks Red | > | Hold FN + 🕑 to cancel<br>(2 seconds)                    |

| Macro Clearing<br>Process      | Hold FN + (2)<br>(2 seconds) | > | Press<br>FN + 🏼       |   | Press any key or<br>FN + key<br>combination to clear | Keys that can be recorded:*<br>• Standard keys<br>• Standard shortcuts               |  |
|--------------------------------|------------------------------|---|-----------------------|---|------------------------------------------------------|--------------------------------------------------------------------------------------|--|
| Recording<br>On-Key Indication | Pulses Red                   | > | Rapidly<br>Blinks Red | > | Rapidly Blinks Red                                   | Macros can be recorded to:<br>• Any key**<br>• FN + key**<br>• FN + Menu (FN2) + key |  |

\*Hardware lighting, special functions, wireless modes, and control shortcuts cannot be recorded. \*\*Function keys as well as macro recording and wireless shortcuts cannot be recorded over.

NOTE: Saving a macro to a key or existing shortcut will overwrite that function until cleared.

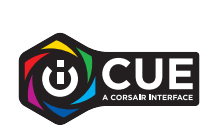

With iCUE you can edit recorded macros and assign additional actions to keys.

### **BATTERY REMOVAL INFORMATION**

This product uses a rechargeable battery and safety guidelines must be followed in the event that the product is disabled for disposal and recycling. To safely remove the battery for disposal and recycling, follow the numbered steps with the below diagrams.

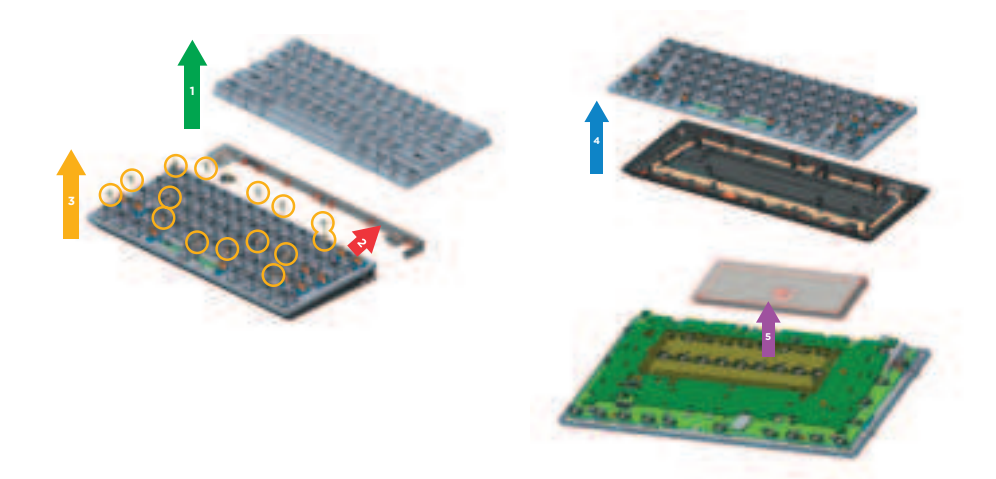

CORSAIR MEMORY, Inc. encourages customers to recycle used electronic hardware and rechargeable batteries in accordance with local laws and regulations."

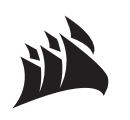

Web: Phone: Warranty:

corsair.com : (888) 222-4346 nty: corsair.com/support/warranty Support: Blog: Forum: YouTube: support.corsair.com corsair.com/blog forum.corsair.com youtube.com/corsairhowto

© 2022 CORSAIR MEMORY, Inc. All rights reserved. CORSAIR and the sails logo are registered trademarks of CORSAIR in the United States and/or other countries. All other trademarks are the property of their respective owners. Product may vary slightly from those pictured. 49-002535 AA

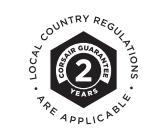